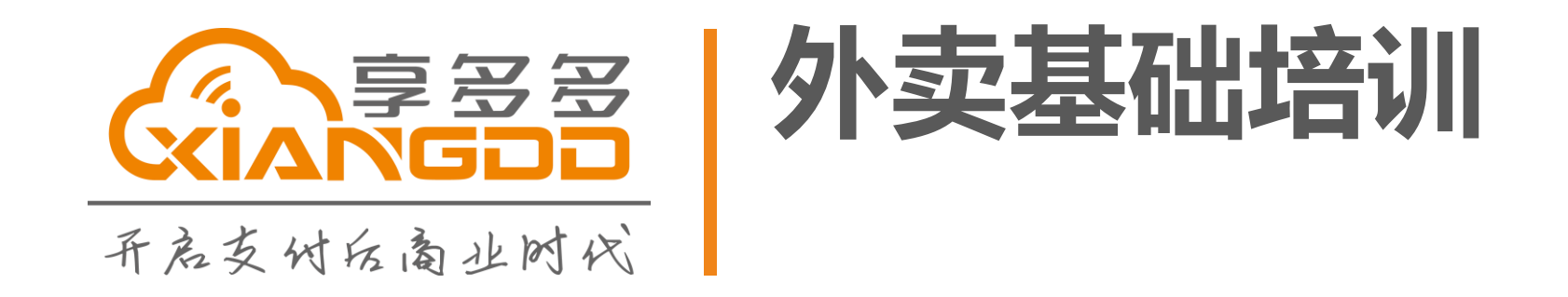

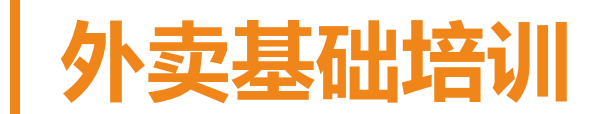

# 1. 外卖配置流程 2. 外卖培训详情 3. 注意事项

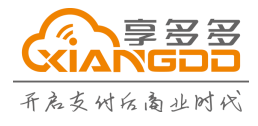

深圳市享多多网络技术有限公司 热线: 400-838-8166

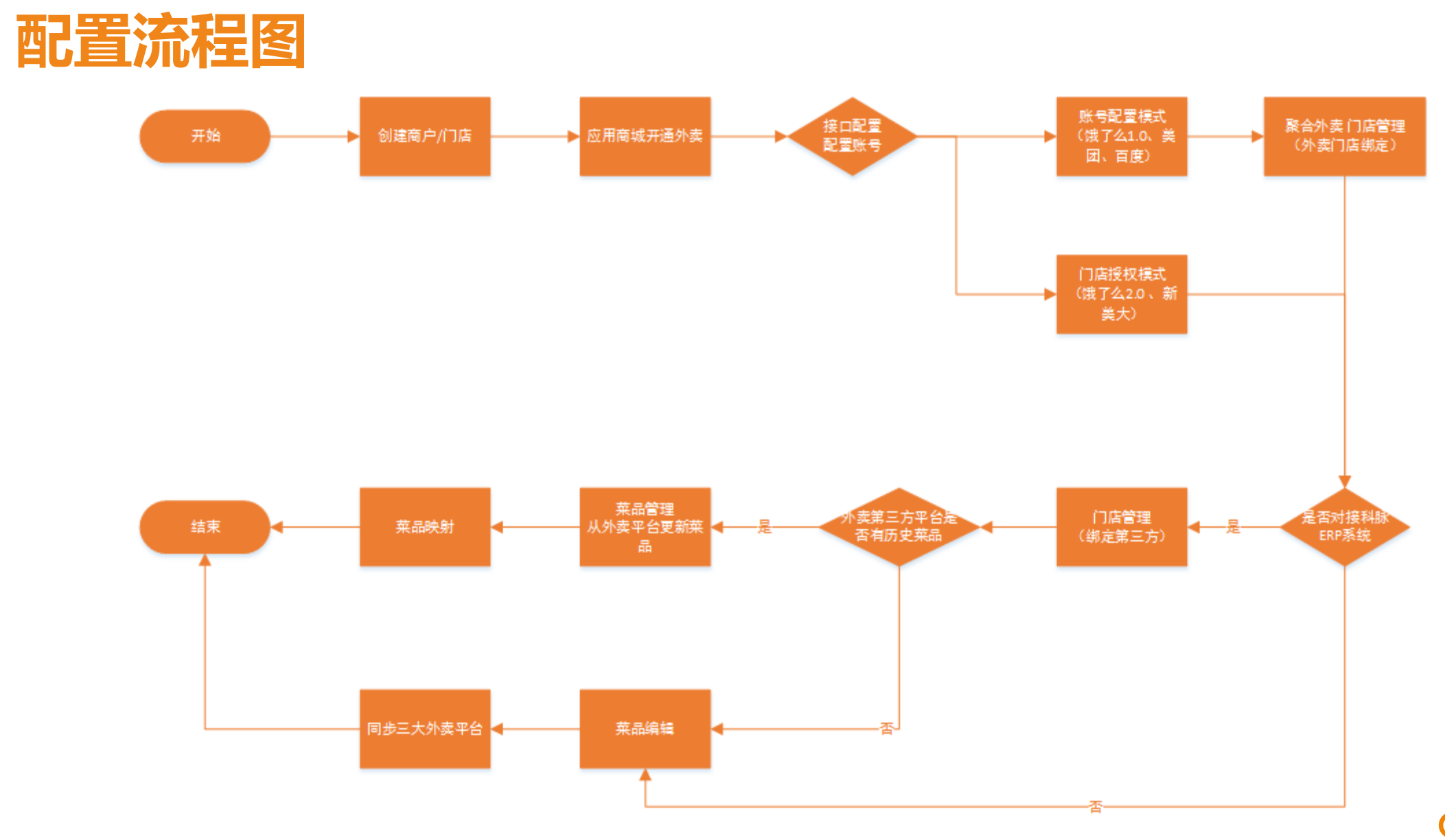

**采言学会会** 开启支付后高业时代

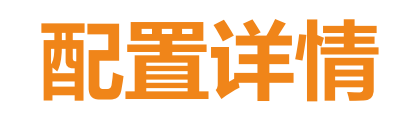

# 1 创建商户 完成审核

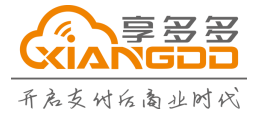

深圳市享多多网络技术有限公司 热线: 400-838-8166

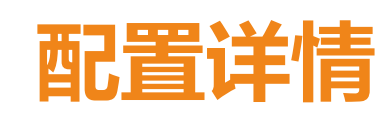

# 2 登录享钱商户管理系统 创建门店

#### 打开谷歌浏览器(Google Chrome),进入如下网址: <u>http://manager.xiangqianpos.com</u> 输入账号、密码,点击登陆

| · · · · · · · · · · · · · · · · · · · |                   | 运营平台          | 门店 | 管理   |                  |      |
|---------------------------------------|-------------------|---------------|----|------|------------------|------|
| 账号                                    |                   | <b>一</b> 门店管理 | 4  | 新增   | 批量操作 > 地址:请选择 •  | ·请选择 |
| 🚨 翌录账户                                | · 一百rus机头现移动、多品头里 | 门店管理          |    | ID   | 门店名称             |      |
| 密码                                    | RD L/K(94)X[]     | 营业员管理         |    | 6486 | 测试门店(花)          |      |
| ▲ 登录密码                                | ● 数据分析            | 人员管理          |    | 6411 | 测试门店(章颖1分店)      |      |
|                                       |                   |               |    | 6358 | 测试门店(ofo共享单车ofo) |      |
|                                       | 卡券核領・             |               |    | 6351 | 测试门店(成都对接测试)     | ź    |
| 登录                                    | 多平台外卖订单受理 •       |               |    |      |                  |      |
|                                       | 910/20+22         |               |    |      |                  |      |

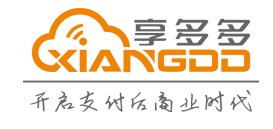

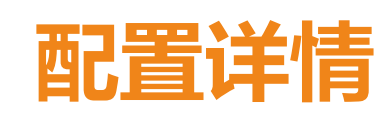

# 3 外卖商城 开通外卖应用

|                                                                |                                       | 系统消息 💙 👱 商户管理员                                                                                                | [15814401612]   余橋 | 颜 <b>0.0</b> 元 修改密码 🕣 退出 |
|----------------------------------------------------------------|---------------------------------------|----------------------------------------------------------------------------------------------------|--------------------|--------------------------|
| 运营平台                                                           | 添加应用                                  |                                                                                                    |                    |                          |
| <b>一</b> 门店管理                                                  | 应用商城 购买记录                             | 授权记录                                                                                                    |                    |                          |
| 门店管理<br>营业员管理<br>人员管理                                          |                                       | 应用描述:<br>开店支付一体化流程,轻松开通支付宝口碑店铺。                                                                               | 未开通                | 开启                       |
| <ul> <li>         应用管理         一码通         收银台     </li> </ul> | <b>岱</b><br><sup>伏思势</sup><br>营销魔方    | 应用描述:<br>可随时创建满减、满щ、满折等丰富的营销活动,定向投放给散客或会员。您不要再为拉新,盘活,提客<br>单而发愁,营销其实很简单。                                      | 未开通                | 去购买                      |
|                                                                | □<br>会员重确<br>字钱会员卡                    | 应用描述:<br>拒绝平台绑架,商户真正拥有属于自己的消费群体。支付即会员,轻松发展线下活跃顾客,强力微信吸<br>粉。会员消费记录,清晰用户画像,马上知道谁是真的"爱"你。会员等级,积分策略想怎么玩就怎么<br>玩。 | 未开通                | 去购买                      |
| 一 资质提交<br>用于提交微信支付、支付宝<br>开户等资质                                | <b>さ</b> 5<br><sub>融合外表</sub><br>聚合外卖 | 应用描述:<br>整合饿了么,美团,百度糯米三大外卖系统。自动接单,外卖平台门店统一管理,财务统一对账,运营精<br>准分析。我们只有一个目的:帮您将外卖管理变得更容易。                         | 未开通                | 开启                       |

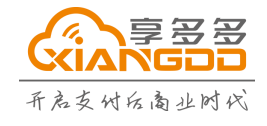

深圳市享多多网络技术有限公司 热线:400-838-8166

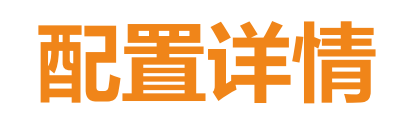

### 4.1 接口配置页面 进行账号绑定

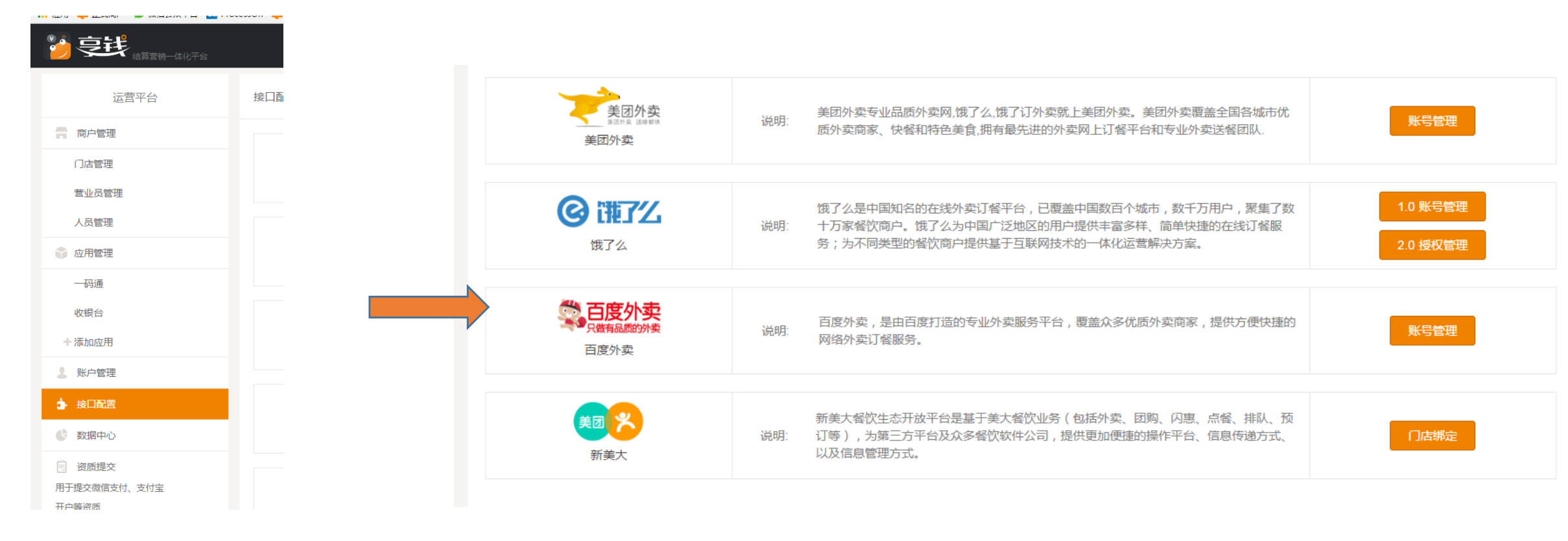

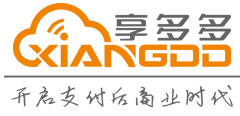

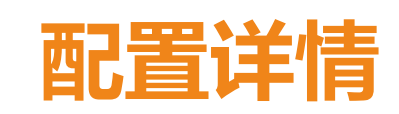

#### 4.2 配置说明

| 美团账号配置     | 适用于门店在30家以上或者日订单量在一千单以上的商户,<br>请联系美团城市服务商申请。 |
|------------|----------------------------------------------|
| 新美大门店授权    | 适用于门店数或者日订单量较少的商户,门店一经授权,将不能再次重新授权。          |
| 饿了么 1.0 模式 | 适用于门店在30家以上或者日订单量在一千单以上的商户,<br>请联系饿了么。       |
| 饿了么 2.0 模式 | 适用所有饿了么商户。                                   |
| 百度账号配置     | 适用于门店在30家以上或者日订单量在一千单以上的商户,<br>请联系百度。        |
| 百度登录接单模式   | 适用于使用享钱控件接单所有百度商户。                           |

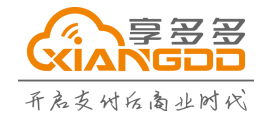

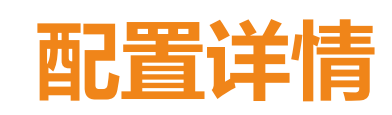

#### 4.3 美团账号配置

在接口配置中找到美团外卖,点击账号管理,进入页面新增账号。将从美团城市服务商拿到的APPID及密钥配置保存

| 美团外卖<br><sup>美团</sup> 外卖<br>美团外卖 | 送团外卖专业品质外卖网,银了么,银了订外卖就上美团外卖,美团外卖覆盖全国各城市优质外卖商家、快餐和特色美食,拥有最先进的外卖网上订餐平台和专业外卖送餐团队.                                        | 账号管理                 |   | 聚合外卖                 |               |     |    |    |  |
|----------------------------------|----------------------------------------------------------------------------------------------------|----------------------|---|----------------------|---------------|-----|----|----|--|
| <b>④ []][7]</b><br>惯了么           | 饿了么是中国知名的在线外卖订餐平台,已覆盖中国数百个城市,数千万用户,聚集了数<br>说明: 十万家餐饮商户,饿了么为中国广泛地区的用户提供丰富多样、简单快通的在线订餐服务;为不同类型的餐饮商户提供基于互联网技术的一体化运营解决方案。 | 1.0 账号管理<br>2.0 授权管理 |   | 外卖网关<br>             | 账号配置          |     |    | ×  |  |
| <b>百度外卖</b><br>只做有品质的外费<br>百度外卖  | 過明: 百度外卖,是由百度打造的专业外卖服务平台,覆盖众多优质外卖向家,提供方便快捷的<br>网络外卖订餐服务。                                                              | 账号管理                 |   | ◆新增                  | 主店*           | 请选择 | •  | _  |  |
| 奥团 <mark>兴</mark><br>新美大         | 新美大督饮生态开放平台是基于美大督饮业务(包括外卖、团购、闪惠、点督、排队、预<br>说明: 订等),为第三方平台及众多督饮软件公司,提供更加便捷的操作平台、信息传递方式、<br>以及信息管理方式。                   | 门店制定                 |   | <b>商户</b><br>没有您要搜索的 | APPID*<br>密钥* |     |    |    |  |
|                                  |                                                                                                    |                      | - |                      |               |     | 关闭 | 保存 |  |

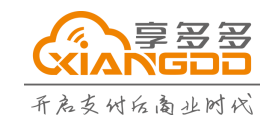

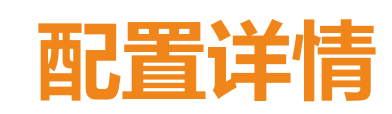

#### 4.3 美团账号配置

账号添加后,前往聚合外卖-门店管理页面,找到我司平台所对应门店,点击邦定门店按钮, 将我司平台与美团平台上的门店进行绑定。

| 聚合外卖      |          |          |            |          |         |                |  |    | 聚合外卖        |
|-----------|----------|----------|------------|----------|---------|----------------|--|----|-------------|
| 订单管理      | 门店管理菜    | 品管理 一键同步 |            |          |         |                |  |    | 订单管理   门店管理 |
|           |          | 主店:测试    | 门店 ▼ 分店:请送 | 择 •      | 名称      | 搜索             |  | 给花 | 关联门店        |
| 门店编号      |          | 门店名称     | 上/下线       | 营业时间(状态) | · · · · | 操作             |  |    | 第三方门店编号     |
| 890010125 | 测试门店(花)  |          |            |          | 绑定门店    | 营业时间 配送范围 接单模式 |  | 没有 | 9您要搜索的内容    |
| 890010124 | 测试门店(章颖: | 1分店)     |            |          | 绑定门店    | 营业时间 配送范围 接单模式 |  |    |             |

| 聚合外卖            |           |         |                 |                    |
|-----------------|-----------|---------|-----------------|--------------------|
| 订单管理 门店管理       | 菜品管理 一键同步 |         |                 |                    |
| 给 <b>花</b> 关联门店 |           | 美团 百度外卖 | <b>饿了么</b> 门店名称 | Q x                |
| 第三方门店编号         | 门店名称      | ^ 商户编号  | 操作              |                    |
| 没有您要搜索的内容       |           |         |                 | 刑                  |
| 显示 10 ▼ 条 记录数为0 |           |         | 首页上一页下一         | 页 尾页 时间<br>时间      |
| And the         |           |         |                 | 时间<br><b>关闭</b> 时间 |

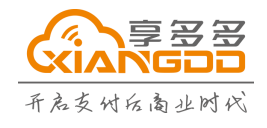

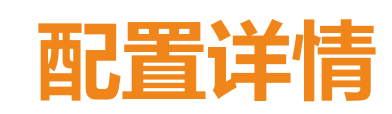

### 4.4 新美大门店授权

在接口配置中找到新美大,点击门店绑定,进入绑定页面。在页面列表中找到我司平台对应的门店,点击外卖绑定。

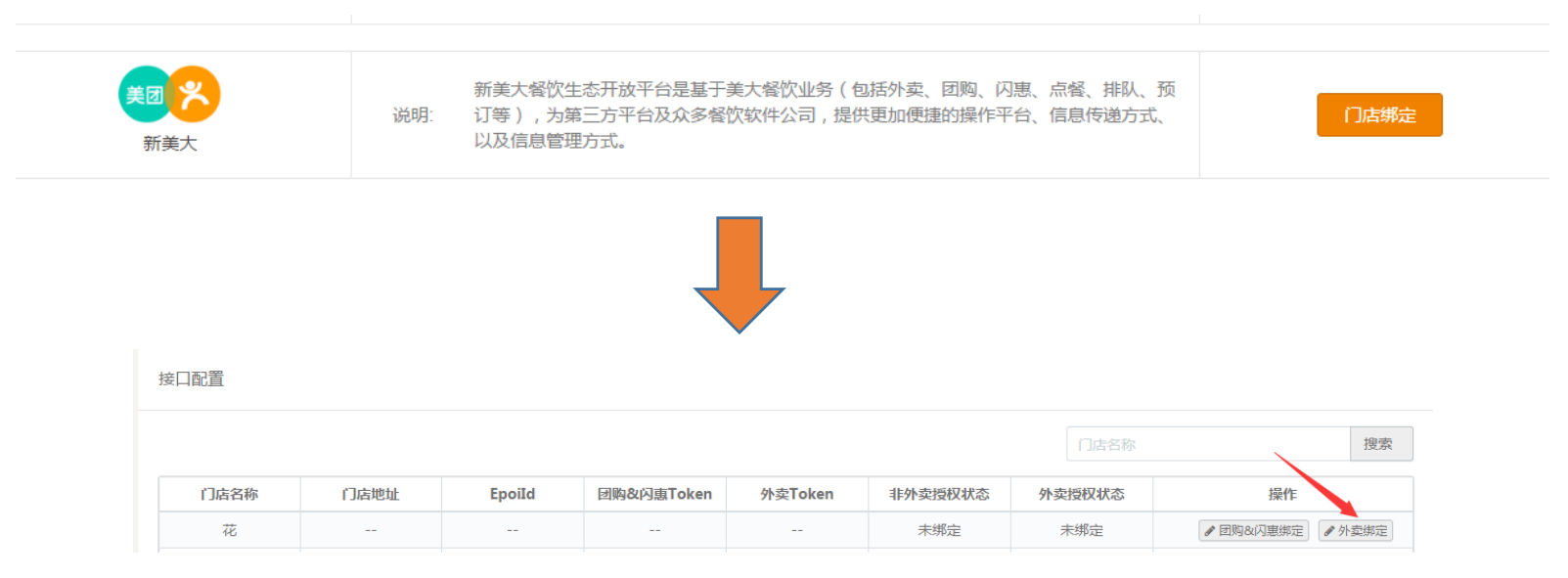

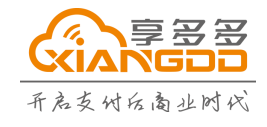

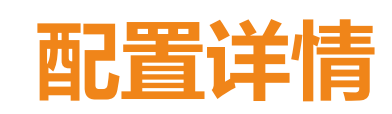

### 4.4 新美大门店授权

系统自动跳转到美团外卖登录界面,输入账号和密码进行登录,找到需要绑定店铺,点击 "完成",直到出现"门店绑定"即绑定成功。

|                                | 去       | Q 搜索您的店铺<br>请选择您的店铺 |
|--------------------------------|---------|---------------------|
| 天 <b>辺</b> が<br>waimai.meituar | n.com   |                     |
| <b>账号密码登录</b> 手机验证             | 禄       |                     |
| K号<br>资码                       |         |                     |
| 登录                             |         |                     |
| 还没有账号?请注册                      | 忘记账号密码? | 完成                  |

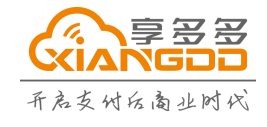

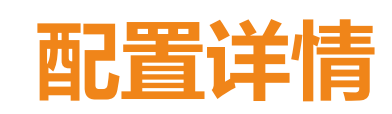

#### 4.5 饿了么1.0 模式

在接口配置中找到饿了么,点击1.0账号管理,进入页面新增账号。将从饿了么城市服务商 拿到的公钥和私钥配置保存

|                            |     |                                                                                                    |                      | 聚合外卖                                         |      |             |    |    |               |
|----------------------------|-----|----------------------------------------------------------------------------------------------------|----------------------|----------------------------------------------|------|-------------|----|----|---------------|
| 美团外卖                       | 说明: | 美团外卖专业品质外卖网,饿了么,饿了订外卖就上美团外卖。美团外卖覆盖全国各城市优质外卖商家、快餐和将色美食,拥有最先进的外卖网上订餐平台和专业外卖送餐团队.                                        | 账号管理                 | 外卖网关<br>———————————————————————————————————— | 账号配置 |             |    | ×  |               |
| <b>② []]了</b> 么<br>成了么     | 说明: | 饿了么是中国知名的在线外卖订餐平台,已覆盖中国数百个城市,数千万用户,聚集了数<br>十万家餐饮商户。饿了么为中国广泛地区的用户提供丰富多样、简单快捷的在线订餐服<br>务;为不同类型的餐饮商户提供基于互联网技术的一体化运营解决方案。 | 1.0 账号管理<br>2.0 授权管理 | +新增 商户                                       | 主公   | 吉★请选择<br>月★ | -  |    |               |
| 会 日度外卖<br>只做有品牌的外卖<br>百度外卖 | 说明: | 百度外卖,是由百度打造的专业外卖服务平台,覆盖众多优质外卖商家,提供方便快捷的<br>网络外卖订餐服务。                                                                  | 账号管理                 | 测试                                           | 私    | 月*          |    |    | <b>≥</b> / /# |
| 美团 <mark>关</mark><br>新美大   | 说明: | 新美大餐饮生态开放平台是基于美大餐饮业务(包括外卖、团购、闪惠、点餐、排队、预<br>订等),为第三方平台及众多餐饮软件公司,提供更加便捷的操作平台、信息传递方式、<br>以及信息管理方式。                       | 门店绑定                 |                                              |      |             | 关闭 | 保存 |               |

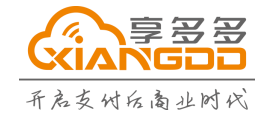

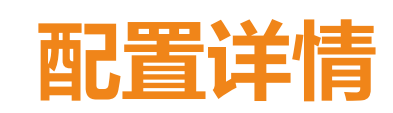

#### 4.5 饿了么1.0 模式

账号添加后,前往聚合外卖-门店管理页面,找到我司平台所对应门店,点击邦定门店按钮, 将我司平台与饿了么平台上的门店进行绑定。

| 理 」」「「「」」「「」」「」」「」」「」」「」」「」」「」」「」」「」」「」」「 | 11试门店 ▼ 分店:・ | 请选择 🔻 🗔  | 吉名称 <b>搜索</b>                           |
|-------------------------------------------|--------------|----------|-----------------------------------------|
| 店编号 门店名称                                  | 上/下线         | 营业时间(状态) | 操作                                      |
| 010125 测试门店(花)<br>010124 测试门店(章颖1分店)      |              |          | 第定门店 营业时间 配送范围 接单模式 第定门店 营业时间 配送范围 接单模式 |
|                                           |              |          |                                         |

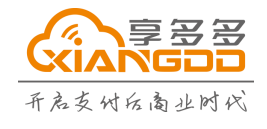

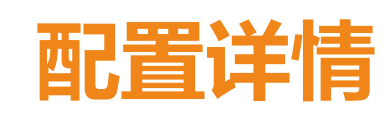

#### 4.6 饿了么2.0 模式

在接口配置中找到饿了么,点击2.0账号管理,进入页面,找到我司所对应门店,点击平台 授权按钮。

| 美团外卖                       | 送明: 美团外卖专业品质外卖网,惯了么,惯了订外卖就上美团外卖。美团外卖覆盖全国各城市优<br>后外卖商家 快餐和站台查會 拥有最先进的外卖网上订餐平全和专业外卖送餐团队                                    | 账号管理            | 饿了么(授) 授权              |             |         |             |
|----------------------------|----------------------------------------------------------------------------------------------------|-----------------|------------------------|-------------|---------|-------------|
| 美团外卖                       |                                                                                                    |                 | 订单管理 门店管理 菜品管理         | 一键同步        |         |             |
|                            | 懷了么是中国知名的在线外卖订餐平台,已覆盖中国数百个城市,数千万用户,累集了数<br>说明: 十万家餐饮商户。饿了么为中国广泛地区的用户提供丰富多样、简单快捷的在线订餐服<br>备。为云园类型的感觉弯点提供其干互联网技术的一件以行等解决方案 | 1.0 账号管理        | <br>  饿了么(授) 授权        |             |         |             |
| ∆ L¥I                      |                                                                                                    | 2.0 投权管理        |                        |             | 门店名和    | <u>派</u> 搜索 |
| 会 日度外卖<br>R做有品质的外卖<br>百度外卖 | 说明: 百度外卖,是由百度打造的专业外卖服务平台,覆盖众多优质外卖向家,提供方便快捷的网络外卖订餐服务。                                                                     | <del>账号管理</del> | <b>门店名称</b><br>测试门店(花) | 授权状态<br>未授权 | 授权token | 操作<br>平台授权  |
|                            |                                                                                                    |                 |                        |             |         |             |
| <b>美团 关</b><br>新美大         | 新美大督饮生态开放平台是基于美大督饮业务(包括外卖、团购、闪恵、点餐、排队、预<br>说明: 订等),为第三方平台及众多督饮软件公司,提供更加便懂的操作平台、信息传递方式、<br>以及信息管理方式。                      | 门店绑定            |                        |             |         |             |

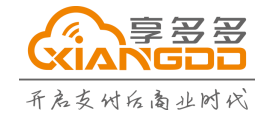

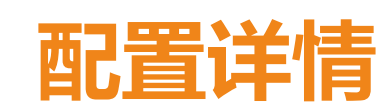

#### 4.6 饿了么2.0 模式

系统自动跳转到饿了么外卖登录界面,输入账号和密码进行登录,找到需要绑定店铺,进行门店绑定。

| 【字钱外卖管家】已由饿了么审核通过<br>账号<br>密码<br>子机验证码登<br>登录 |    | C      | 授权     | •    |     |      |      |
|-----------------------------------------------|----|--------|--------|------|-----|------|------|
| 账号<br>密码<br>手机验证码登<br>登录                      |    | 【享钱外   | 卖管家】已日 | 由饿了么 | 审核通 | 过    |      |
| 密码<br>手机验证码登<br>登录                            | 账号 |        |        |      |     |      |      |
| 手机验证码登<br>登录                                  | 密码 |        |        |      |     |      |      |
| 登录                                            |    |        |        |      |     | 手机验试 | 正码登录 |
|                                               |    |        | 登录     | ŧ    |     |      |      |
|                                               |    |        |        |      |     |      |      |
| 授权成功后,【字钱外卖管家】将获得以下权限:                        |    | 授权成功后, | 【享钱外卖管 | 「家」将 | 获得以 | 下权限: |      |
|                                               |    |        |        |      |     |      |      |

☑ 访问您的订单数据权限

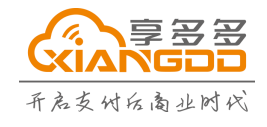

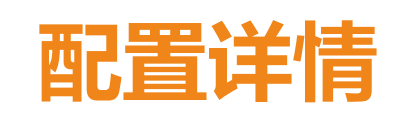

#### 4.7 百度账号配置

在接口配置中找到百度外卖,点击账号管理按钮。将从百度城市服务商拿到的合作方账号和 密钥进行保存绑定。

|                                        |     |                                                                                                    |                                 |   | 家口外头                   |                       |     |    |    |                      |
|----------------------------------------|-----|----------------------------------------------------------------------------------------------------|---------------------------------|---|------------------------|-----------------------|-----|----|----|----------------------|
| 美团外类<br><sup>東田市 2</sup> 48年年<br>美团外卖  | 说明: | 美团外卖专业品质外卖网,饿了么饿了订外卖就上美团外卖。美团外卖覆盖全国各城市优<br>质外卖商家、快餐和特色美食,拥有最先进的外卖网上订餐平台和专业外卖送餐团队.                                     | 账号管理                            |   | 外卖网关<br>———<br>美团   百度 | 账号配置                  |     |    | ×  |                      |
| <b>② 谓了</b> 忆<br>饿了么                   | 说明: | 饿了么是中国知名的在线外卖订餐平台,已覆盖中国数百个城市,数千万用户,要集了数<br>十万家偕饮简户。饿了么为中国广泛地区的用户提供丰富多样、简单快捷的在线订餐服<br>务;为不同类型的督饮简户提供基子互联网技术的一体化运营解决方案。 | 1.0 <del>账号管理</del><br>2.0 接权管理 |   | +新增                    | 主店*                   | 请选择 | *  |    |                      |
| 第1000000000000000000000000000000000000 | 说明: | 百度外卖,是由百度打造的专业外卖服务平台,覆盖众多优质外卖商家,提供方便快撞的<br>网络外卖订餐服务。                                                                  | 账号管理                            | - | 商户测试                   | 合作方账号*<br>密钥 <b>*</b> |     |    |    | 操作<br>《编辑》 × 删除》 × 停 |
| <b>美团 学</b><br>新美大                     | 说明: | 新美大餐饮生态开放平台是基于美大餐饮业务(包括外菜、团购、闪惠、点餐、排队、预<br>订等),为第三方平台及众多餐饮软件公司,提供更加便逢的操作平台、信息传递方式、<br>以及信息管理方式。                       | 门店绑定                            |   |                        |                       |     |    |    |                      |
|                                        |     |                                                                                                    |                                 |   |                        |                       |     | 关闭 | 保存 |                      |

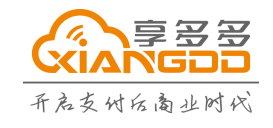

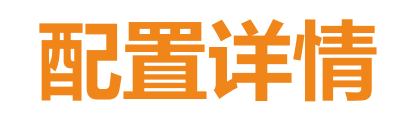

#### 4.7 百度账号配置

账号添加后,前往聚合外卖-门店管理页面,找到我司平台所对应门店,点击邦定门店按钮, 将我司平台与百度平台上的门店进行绑定。

| tion free constant free free constant free constant free | Ingag       菜品管理       一個同步         上店:       潮試用       分店:                                                                                                    | 聚合外卖                   |                        |            |          |                                            |
|----------------------------------------------------------------------------------------------------|----------------------------------------------------------------------------------------------------|------------------------|------------------------|------------|----------|--------------------------------------------|
| 主店:       労店:       小商勝子····································                                                                                                    | 主店:       第成订正 (本)       1.6名称       L/F线       置业时间 配送范围 接单模式         20010125       第成订压(次) <t< th=""><th>き理 し</th><th>]店管理 菜品管理 一键同步</th><th></th><th></th><th></th></t<>                                                                                            | き理 し                   | ]店管理 菜品管理 一键同步         |            |          |                                            |
| Dickep       Olicaca       L/F4       Baudia(sis)       Her       Her <th< th=""><th>门店名称       上/下线       曹妙時(秋約       操作         89001025       第試门店(次)                                                                                                    </th><th></th><th>主店: 测:</th><th>町店 ▼ 分店: -</th><th>-请选择</th><th>J店名称. 搜索</th></th<>                                                                                                    | 门店名称       上/下线       曹妙時(秋約       操作         89001025       第試门店(次)                                                                                                    |                        | 主店: 测:                 | 町店 ▼ 分店: - | -请选择     | J店名称. 搜索                                   |
| 約回口125         例試口床(花)          // // // // // // // // // // // // //                                                                                                    | 第30010125         第3(门店(花))          ##定门店         第业时间         配送范围         接单模式           890010124         第3(门店(草颖1分店))           ##定门店         董业时间         配送范围         接单模式         没有您要搜索的内容           日本           #定门店         董业时间         配送范围         接单模式 | 门店编号                   | 门店名称                   | 上/下线       | 营业时间(状态) | 操作                                         |
| 890010124 別試刀店(電観1分店)                                                                                                    | 890010124 潮试口店(童颖1分店)                                                                                                    | 890010125              | 测试门店(花)                |            |          | 绑定门店 营业时间 配送范围 接单模式                        |
|                                                                                                    | 显示 10 ▼ 条 记录数为0 首页                                                                                                    | 890010125<br>890010124 | 测试门店(花)<br>测试门店(章颖1分店) |            |          | 第定门店 营业时间 配送范围 接单模式<br>绑定门店 营业时间 配送范围 接单模式 |
|                                                                                                    |                                                                                                    |                        |                        |            |          |                                            |

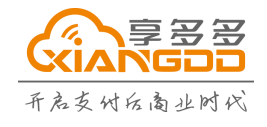

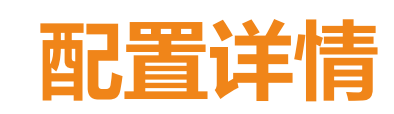

#### 4.8 百度登录接单模式

在ERP控件 点击百度图标进行登录。

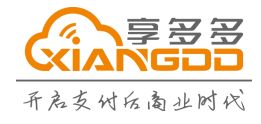

深圳市享多多网络技术有限公司 热线:400-838-8166

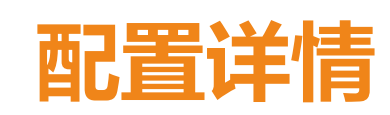

### 5 门店第三方绑定

进入门店管理页面,点击第三方绑定按钮,将我司门店与科脉ERP门店进行绑定。

|       |    |      |                    | <br>系统消息      | 🎍 商户管理员 (商户管理员) | 余额 40980.03 元 修改密码 🕣 退出 |        | 第三方门店绑定  |                                  |
|-------|----|------|--------------------|---------------|-----------------|-------------------------|--------|----------|----------------------------------|
| 运营平台  | 门店 | 管理   |                    |               |                 |                         | 增 批    | 第三方门店编码: | 27b552d8b6864ee9ac1ba6a7fe8683db |
| 古管理   | +  | 新增   | 批量操作 >   地址:请选择 ▼语 | 青选择▼请选择 ▼ 门店: | 请选择 ▼           | 分店名称 搜索                 | 707 测  | 门店名称:    | 吴修云分店1                           |
| 管理    |    | ID   | 门店名称               | 详细地址          | 状态              | 操作                      | 573 测  |          |                                  |
| 管理    |    | 3707 | 测试门店(合丰酒业健康路店)     |               | 启用              | ✔ 绑定第三方 × 删除 × 编辑 × 停用  | 565 测· | 联系人:     |                                  |
|       |    | 3673 | 测试门店(711)          |               | 启用              | ✔ 绑定第三方 × 删除 × 编辑 × 停用  | 554 观  | 联系中江,    |                                  |
|       |    | 3665 | 测试门店(科脉技术)         |               | 启用              | ✔ 绑定第三方 × 删除 × 编辑 × 停用  |        |          |                                  |
| 1971E |    |      |                    |               |                 |                         | 010 次町 |          |                                  |

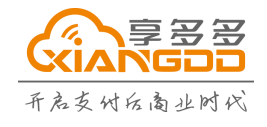

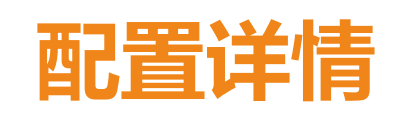

#### 6 从第三方外卖平台将菜品更新至我司

聚合外卖-菜品管理中选择门店,在操作点击从外卖平台更新,选择想要更新的外卖平台, 即可将线上的菜品全部更新至我司平台。

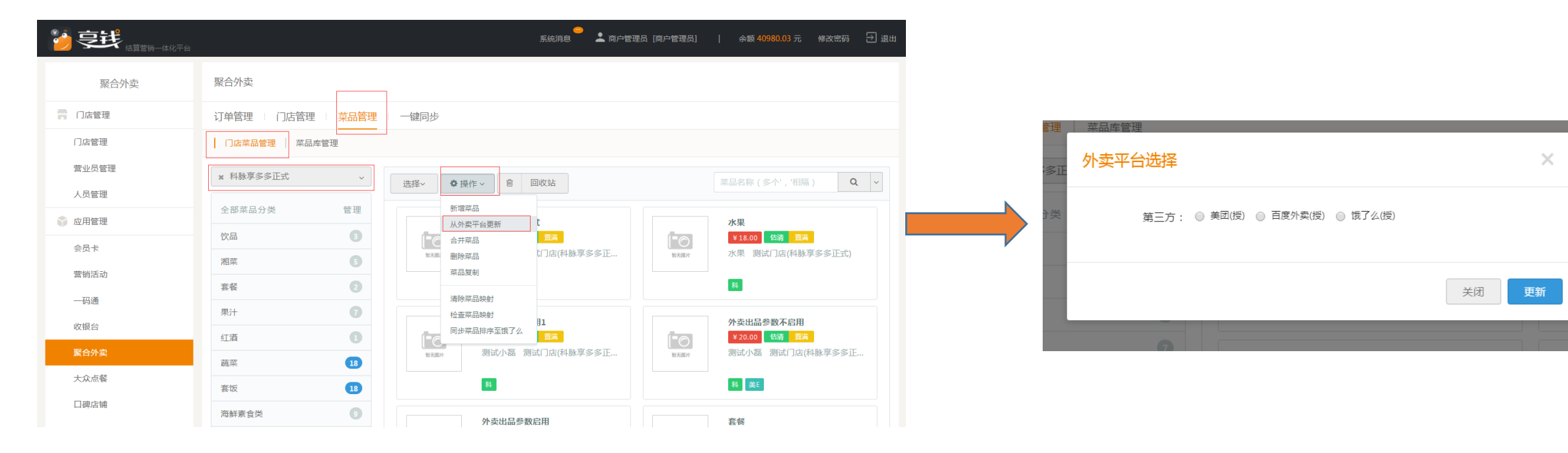

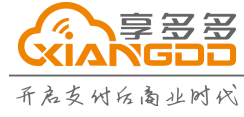

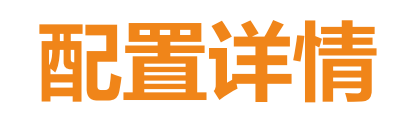

#### 7 菜品映射

在菜品管理中 通过条件选择搜索到相应的菜品,选中多个想要合并的菜品,点击操作中的菜品合并按钮,将多个菜品合并成一个菜品。

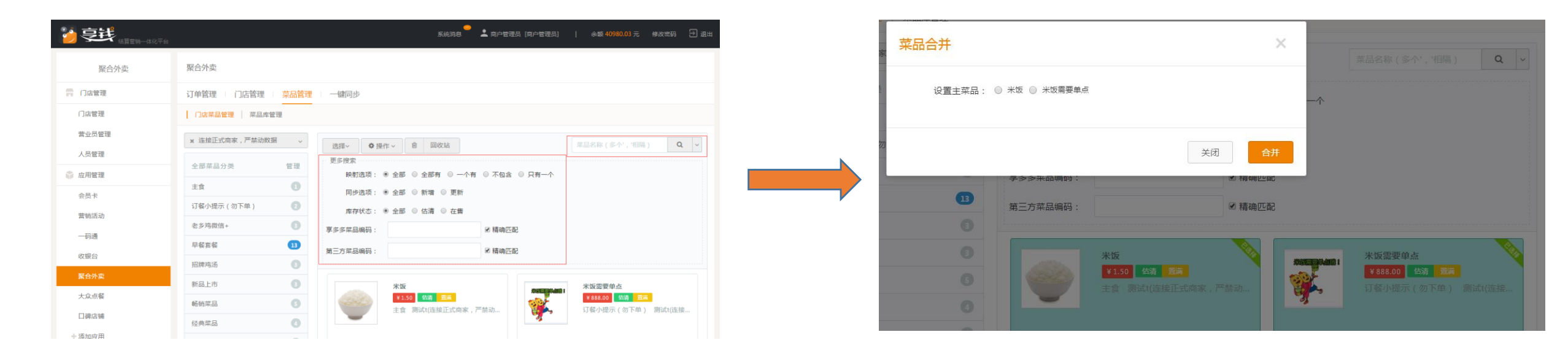

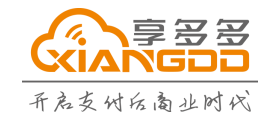

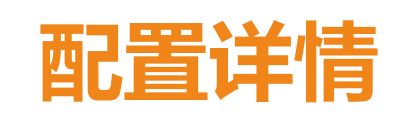

#### 7 菜品映射

若菜品映射成功, 在菜品下方可查看建立映射关系的平台。

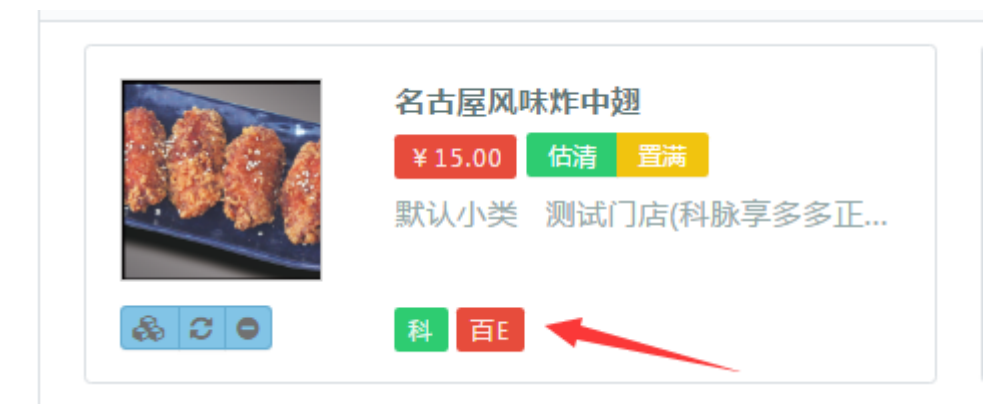

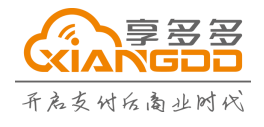

深圳市享多多网络技术有限公司 热线:400-838-8166

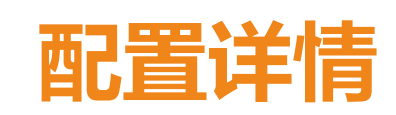

#### 8 菜品同步

在聚合外卖-一键同步中找到相应门店,选择想要同步的外卖平台,选项想要同步的内容信息,点击保存,即可将我司平台上发生修改的菜品同步到三大外卖同步中去。

|        |                 | 🥯 🌲 商户管理员 [商户管理员] 🛛 余额 40980.03 元 修改图 | 部明 🕣 退出 |  |  |  |  |  |
|--------|-----------------|---------------------------------------|---------|--|--|--|--|--|
| 聚合外卖   | 聚合外卖            |                                       |         |  |  |  |  |  |
| 膏 门店管理 | 订单管理 门店管理 菜品管理  | 1 一键同步                                |         |  |  |  |  |  |
| 门店管理   | ➡ ERP同步选项       | <b>9</b> 门店名称                         | 搜索      |  |  |  |  |  |
|        |                 |                                       |         |  |  |  |  |  |
| 人员管理   | 测试t             | 科脉享多多正式                               |         |  |  |  |  |  |
| 📦 应用管理 | 测试门店            | 索同步平台: ◎ 美团(授) ● 百度外卖(授) ◎ 饿了么(授)     |         |  |  |  |  |  |
| 会员卡    | 代理测试门店          | ●同時内容・ ● ●小时间 ● 商品数据 ● 副洋茨属           |         |  |  |  |  |  |
| 营销活动   | dfd             |                                       |         |  |  |  |  |  |
| 一码通    | 忘不了             | 商品数据选项: ☑ 同步更新菜品 ☑ 同步新增菜品 ☑ 同步删除菜品    |         |  |  |  |  |  |
| 收银台    | 探鱼凯旋官邸店         | 需要同步控制: ● 营业 ◎ 休息                     |         |  |  |  |  |  |
| 聚合外壶   | 支付宝测试           |                                       |         |  |  |  |  |  |
|        | 好伴便利HC0007AI东方店 | 保存                                    |         |  |  |  |  |  |
| 大众点餐   | 义泰昌怡景店          |                                       |         |  |  |  |  |  |

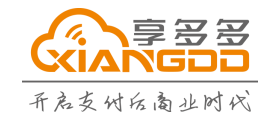

深圳市享多多网络技术有限公司 热线:400-838-8166